# Sinocare®

# Nuolatinio gliukozės kiekio stebėjimo sistema CGM APP – paleidimo vadovas

## i3 CGM sistemos apžvalga

Išsamias sistemos instrukcijas ir informaciją rasite savo vartotojo vadove.

Vartotojo vadovas pateikiamas elektronine forma. Galite apsilankyti iCan-cgm.com svetainėje ir atsisiųsti PDF.

Jei jums reikia spausdintinės vartotojo vadovo kopijos, susisiekite su pardavėju arba atsiųskite užklausą el. pašto adresu support@icancgm.com. Jis bus suteiktas per septynias dienas nemokamai.

Jis bus suleiklas per septynias dienas nemokamai.

Jei turite klausimų, atsiųskite el. laišką adresu support@icancgm.com

Visa grafika yra reprezentacinė. Jūsų produktas gali atrodyti kitaip.

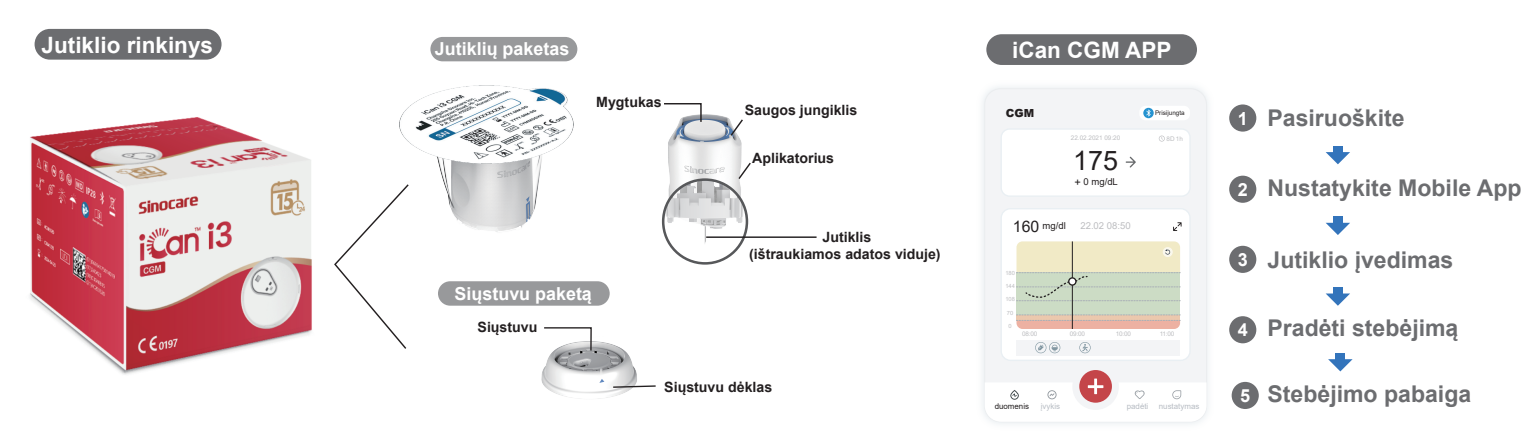

## Imkitės darbo

#### 1 žingsnis: Įdiekite iCan CGM App

Atsisiųskite programėlę iCan CGM APP App Store arba Google Play.

Download on the App Store Google Play

#### 2 žingsnis: Prisijunkite prie savo iCan CGM paskyros

a. Prisijunkite, jei jau turite paskyrą.
b. Bakstelėkite "Registruotis" apačioje, jei nesate naujokas sistemoje. Programėlė parodys informacinius vaizdo įrašus ir ekranus. Bakstelėkite "Kitas", kad tęstumėte, kol pateksite į QR kodo nuskaitymo puslapį. Laikykite savo programą atidarytą visą laiką.

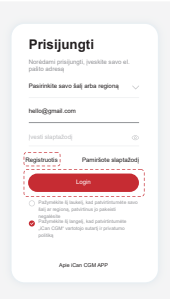

### **2** Susiekite su siųstuvu

1 žingsnis: Ištraukite siųstuvo paketą

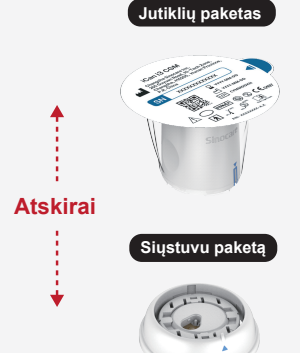

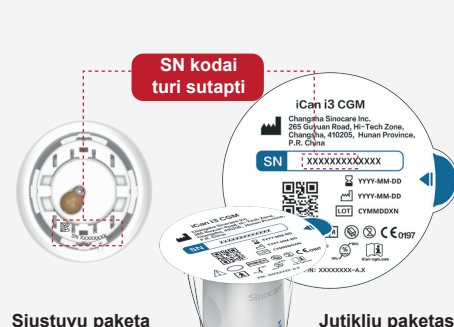

numerį), kad atitiktų kodus

2 žingsnis: Patikrinkite SN (serijos

#### 3 veiksmas: Susiekite su siųstuvu

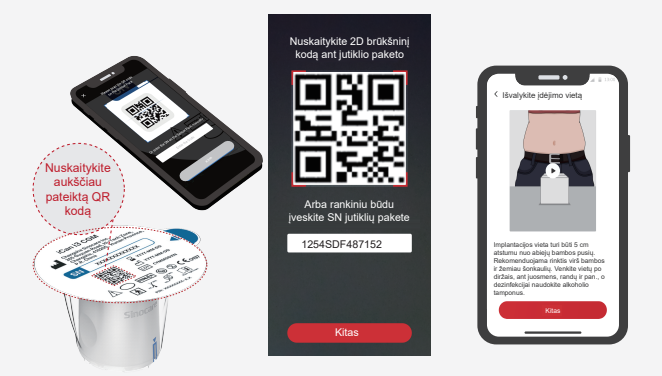

**a.** Įsijunkite programėlę ir įsitikinkite, kad turite įjungę "Bluetooth" ryšį. **b.** Prisijunkite prie savo paskyros ir naudodami programėlę nuskaitykite QR kodą jutiklių pakete.

c. Poravimas vyksta automatiškai. Neuždarykite programėlę ir laikykite ją 6 metrų atstumu, kol pereisite prie kito veiksmo. Jei SN kodą įvedėte rankiniu būdu, spustelėkite "Kitas", kad tęstumėte.

d. Laikykite telefoną šalia ir paruoškite įterpimą kitam veiksmui

lš jutiklio paketo dėžutės apačios išsitraukite siųstuvu paketą. Prieš pradėdami sieti jutiklį su siųstuvu patikrinkite, ar sutampa jutiklio paketo ir siųstuvo pirmieji 8 serijos numerio skaitmenys.

## 3 Jutiklio įvedimas

Norėdami sužinoti, kaip įdėti jutiklį, vadovaukitės pakuotėje esančiu "Nuolatinės gliukozės stebėjimo sistemos greitos pradžios vadovu".

## 4 Pradėti stebėjimą

#### 1 žingsnis: Paleiskite CGM jutiklį

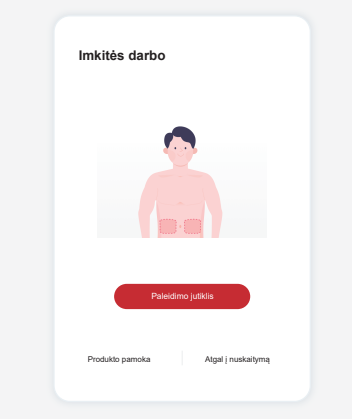

Kai jutiklis bus sėkmingai įdėtas, jūsų CGM App paragins jus paleisti jutiklį. Norėdami atlikti kitą veiksmą, bakstelėkite "Pradėti".

#### 4 veiksmas: Patikrinkite gliukozę

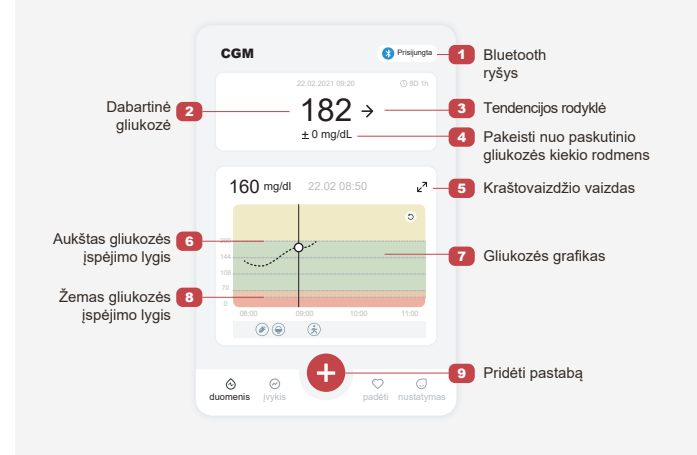

# 2 žingsnis: Palaukite, kol jutiklis sušils

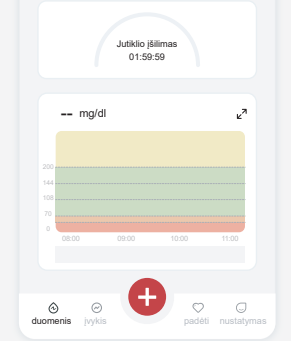

Bakstelėkite "Pradėti", kad pradėtumėte 2 valandų jutiklio įšilimą. Gliukozės rodmenų ar įspėjimų nebus, kol nesibaigs apšilimas. Kai jutiklis įkaista, programėlę turi būti atidaryta, o išmanusis įrenginys – 20 pėdų atstumu nuo siųstuvu.

#### 3 veiksmas: Nustatyti įspėjimus

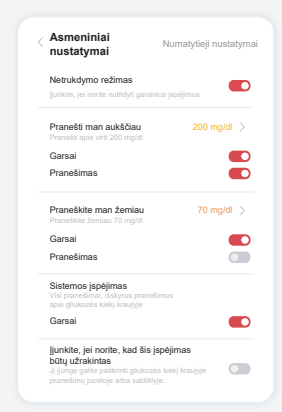

Dėmesio: Visada gausite įspėjimą apie mažą gliukozės kiekį, kai jutiklio gliukozės vertė bus 55 mg/dL arba mažesnė. Išsamios informacijos apie įspėjimus apie gliukozės kiekį ir sistemos sąranką rasite naudojimo instrukcijose "Svarbi saugos informacija".

#### Gliukozės tendencijos rodyklė Kokia kryptimi juda gliukozė

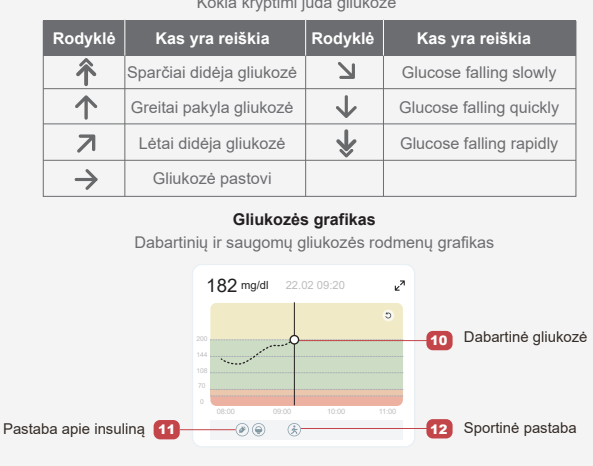

## 5 Stebėjimo pabaiga

# 1 žingsnis: Patvirtinkite, kad dabartinė sesija baigta

Pasibaigus 15 dienų stebėjimo seansui, programėlę paragins pakeisti naują jutiklį arba peržiūrėti istorijos ataskaitą.

#### 2 žingsnis: Ištraukite jutiklį

a. Atplėškite lipnios juostos kraštelį.b. Tolygiu judesiu lėtai nulupkite lipnią juostą nuo odos.

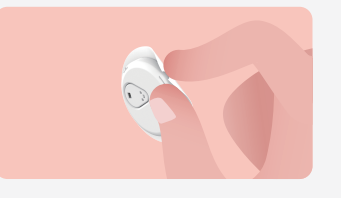

#### 3 veiksmas: Išmetimas

Nelieskite jutiklio ir išėmus jutiklio negalima pakartotinai naudoti. Panaudotą jutiklį išmeskite pagal jūsų gyvenamojoje vietoje galiojančias šiukšlių tvarkymo taisykles.

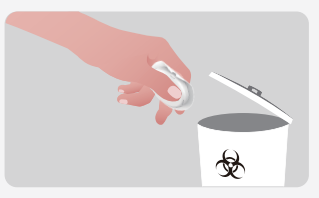

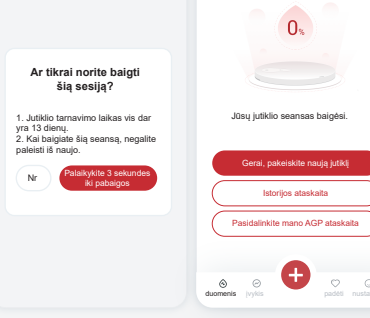

Changsha Sinocare Inc. 265 Guyuan Road, Hi-Tech Zone, Changsha, 410205, Hunan Province, P.R. China

EC REP OBELIS S.A. Bd. Général Wahis, 53 1030 Brussels, Belgium mail@obelis.net UK REP SUNGO Certification Company Limited 3rd floor, 70 Gracechurch Street, London. ECSV 0HR ukrp@sungoglobal.com CH REP Obelis Swiss GmbH Ruessenstrasse 12, 6340 Baar/ZG, Switzerland

**CE**<sub>0197</sub>

Revizijos data: 04.2024 P/N: 36301679-A.2